### LightSYS 中文版主机简易编程手册

(修改时间 2015 年 11 月 11 日)

编程密码: 1111

主用户密码: 1234

**按键说明:**见附表 3 **主板接线图:**见附表 4

**警号防拆**(BELL TMP, COM): 连接一个 2.2K 电阻

如**不接警号**,则在警号接线端子(BELL+,-)连接一个 2.2K 电阻。

机箱防拆旁路(前盖、后盖):

如不使用机箱防拆:将主板上的拨码开关 3、4 设置为 ON,机箱防拆被旁路。

**模块地址码设置**:相同类型的模块(如:标准键盘和触摸屏键盘;有线防区模块和无线防区 模块等),地址码需要设置不同。

<mark>初次上电:</mark> 上电后,键盘红色指示灯、主板中间绿色指示灯闪烁,系统正在升级; 直至键盘 正常显示。**切记:** 此时不要断电。

键盘提示:按【 💽 】键--输入编程密码【1111】,进入编程菜单--自动扫描并添加所有模块。

完成所有编程后, **拨码开关 2** 设置为 OFF (此时无需断电), 退出编程菜单。

**仅编程、用户密码复位:** 主机断电,**拨码开关 2** 设置为 **ON**; 主机上电进入编程菜单,拨码 开关 2 设置为 OFF,退出编程菜单。

系统参数复位:进入编程菜单--系统—设置—恢复默认值—退出编程菜单。

#### 一、编程菜单说明:

1) 系统

编程系统内容

- 2)防区 编程防区信息及内容
- 3)输出

输出编程,继电器和集电极

- **4) 密码** 更改安装密码和主码,添加用户密码
- **5)通讯** 编程报警通讯设置
- 7)安装

总线设备搜索安装测试

8) 设备

附件参数设置

0) 退出

退出编程

二、系统编程说明**:** 

进入编程:按按【<sup>1</sup>】键—输入安装员密码【1111】,键盘显示【编程】,按【<sup>1</sup>》】 键确认,即进入编程。

1、 系统

1-1) 时间

-快捷键【1101】出/入延时 1 默认:进入延时1 30秒(1-255) 退出延时1 45秒(1-255) 【1102】出/入延时2 默认:进入延时2 45秒(1-255) 退出延时2 60秒(1-255) 【1103】 警号时间 默认: 4 分钟(01-90) 1-2) 控制

快捷键【121】基本

|     | (12101) | 快速布防       | 默认  | 是  | 允许  |
|-----|---------|------------|-----|----|-----|
|     | 【12103】 | 允许旁路       | 默认  | 是  | 允许  |
|     | 【12108】 | 有声劫警       | 默认  | 否  | 不允许 |
| 快捷键 | 【122】 高 | 级          |     |    |     |
|     | 【12211】 | 电池低压布防     | 默认  | 是  | 允许  |
| 快捷键 | 【123】通  | <b>i</b> 祇 |     |    |     |
|     | 【1231】; | 允许报警中心     | 默认  | 是  | 允许  |
|     | 【1232】; | 允许跟随电话     | 默认  | 是  | 允许  |
|     | 【1233】; | 允许配置软件     | 默认  | 是  | 允许  |
| 快捷键 | 【13】名和  | 弥          |     |    |     |
|     | 【131】系  | 统名称        |     |    |     |
|     | 132-135 | 】 分区名称, ī  | 可根据 | 需要 | 更改。 |
|     |         |            |     |    |     |

#### 2、防区

【21】参数

【211】逐个

防区设置:进入防区设置,通过上下选择键移动光标,输入想要设置的防区号,依 次输如相应参数,例:编程01防区

键盘显示【防区 01 EO:01】 按【 6 】 键显示:

| 防区 01 名称   |                |             |
|------------|----------------|-------------|
| 防区 01      |                |             |
|            |                |             |
| (可根据需要更改), | 按【 💭 】键显示:     |             |
| 分区1234防区01 |                |             |
| 是          |                |             |
|            |                |             |
| (使用数字键选择该  | 防区所属分区,默认1分区), | 按【 🖤 】 键显示: |
| 组=ABCD防区01 |                |             |
|            |                |             |
| (使用上下键移动光  | 标,通过切换键选择所属组), | 按【 💭 】键显示:  |
| 防区 01 类型   |                |             |
| 06)即时防区    |                |             |

(直接输入数字键选择所需防区类型,详见附表), 按【 2020】键显示:

```
防区 01 布防声音
2) 仅警号
```

(使用数字键或上下键选择防区布防声音), 按【 2000】键显示:

```
防区 01 留守声音
1) 无声
```

(使用数字键或上下键选择留守声音), 按【 💷 】键显示:

防区 01 撤防声音: 4) 无声

注意: 24 小时/劫警防区类型,声音更改为'警号'。

(使用数字键或上下键选择撤防声音), 按【 2020】键显示:

```
防区 01 终端:
04) 常开
```

(使用数字键或上下键选择防区终端类型), 按【 2020】键显示:

防区 01 响应时间 1) 400 毫秒

(使用数字键或上下键选择防区响应时间), 按【 2020】键显示:

逐个防区 防区 02 EO:O2

(此时,1防区编程完毕,多个防区则按此步骤逐个编辑)。 根据以上步骤对每个防区设置相应的参数。

当防区使用单防区模块时:

A 先将单防区模块地址拨码,地址码不能有重复,单防区模块地址即是将来该防区 模块所对应的防区号码。

B进行总线扫描[7-1-1], 检测到单防区模块, 类型(TYP)=BZ1。 C进入到防区编程[211]逐个,选择要编程的防区号码,例如:单防区模块 ID=09 将防区号码改为09,键盘会显示: ZONE#=09(I0:09) 按照上面方法对相关防区进行参数配置。

主机默认有 15 秒的报警确认延时,报警后在 15 秒内撤防主机将不向报警中心发送 信号,如果希望取消报警确认延时,则需要做以下设置:

【212】 类别 【2127】 高级 【21273】中止报警 显示

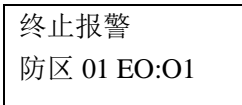

按【"●》】键对需要取消报警确认延时的防区选择: 2)禁用

3、输出

编程需要设置的继电器输出:

例:设置继电器输出1

菜单选择3)输出,按【 ) ] 键确认,键盘显示:

| 选择:(0:01) |  |
|-----------|--|
| 01) 输出 01 |  |

(使用数字键或上下键选择要设置的输出口),按【 2027】键确认,键盘显示:

| 输出=01  | 联动 |
|--------|----|
| 01) 系统 |    |

(使用数字键或者上下键选择跟随输出类型:本输出口选择跟随防区报警输出)

- 0) 无
- 1) 系统
- 2) 分区
- 3) 防区
- 4) 密码

按【 建确认,键盘显示:

| 输出=01 | 联动 |
|-------|----|
| 3) 防区 |    |

按【 建确认, 键盘显示:

|    | 防区事件  | 牛: 输出=0 | )1 |
|----|-------|---------|----|
|    | 1) 防区 |         |    |
|    |       |         |    |
| 日白 | 下掰面键  | + 法     | )  |

(使用向下翻页键选择报警),如键盘显示:

| [初] | <b>兰争件:</b> | 111日=01 |
|-----|-------------|---------|
| 2)  | 报警          |         |
|     |             |         |

按【1000】键确认,键盘显示:

| 防区联动: | 输出=01 |
|-------|-------|
| 防区:00 | 第一个   |

(输如第一个要联动的防区号) ,如键盘显示:

| 防区联动: | 输出=01 |
|-------|-------|
| 防区:01 | 第一个   |

(按此步骤,输入五个需要联动的防区号,如无需多个联动则跳过此步)按【 💷 】

```
键确认,键盘显示:
```

| 类  | 型 输出 | H=01: |  |
|----|------|-------|--|
| 1) | 脉冲   | 常闭    |  |

(使用数字键或者上下翻页键选择继电器输出类型)按【 💷 】键确认,键

4、密码

【4101--4115】设置 1-15 用户所属分区及权限分配

- 【42】更改主用户密码
- 【43】更改安装员密码
- 【45】设置密码长度
- 5、通讯

【51】方式 采用网络报警时再添加网络模块后做如下设置:
【513】IP
【5131】IP 配置
【51311】获取 IP 1)静态 IP 2)动态 IP
选择动态 IP:
【51312】主机端口 设置主机端口号

| 【51313】 主机 IP 地址 | 设置主机主机 IP 地址 |
|------------------|--------------|
| 【51314】子网掩码      | 设置子网掩码       |
| 【51315】网关        | 设置网关         |

【52】报警中心

【521】通讯类型 【52111】语音

1) 电话线/GSM

2)GSM/电话线

3) 仅电话线

4) 仅 GSM

(如使用分机电话,需要在号码前加上"前缀号码"和"暂停符 B")参见附件表. 同样的方式根据需要设置中心 2/中心 3 的报警中心号码。

【52112】 IP

1) IP/GPRS 2) GPRS/IP 3) 仅 IP 4) 仅 GPRS

输如 IP 地址及端口号。

同样的方式根据需要设置中心 2/中心 3 的报警中心 IP。

【522】账号

【5221】报警中心1账号 报警中心1账号 账号:001111,设置主机发往报警中心1的用户帐号,同样的方式根据需要设置其他报警中心的用户帐号。

【523】通讯格式 1) CID 格式

注意:完成其它所有编程后,最后设置此选项,保证报警中心软件的事件报告代码 正确。

7、安装

【71】总线设备 自动安装 主机会扫描总线上所连接的设备,提示安装。 安装前请确认设备是否正确连接到主机总线上,地址码都正确拨码(同类的设备地 址码不能重复)。

0、退出

想要保存数据吗?是

按【 建保存退出编程。

**补充:** 使用 GSM 模块说明

【51】选择通讯方式

【54】选择跟随电话报警方式

中文系统使用 GSM 模块短信控制说明:

布防: 1234 布防

**撤防:**1234 撤防

系统状态: 1234 状态

最近报警信息: 1234 报警

表 1 ID 地址拨码:

| ID | DIP 拨码开关 |     |     |     |     |
|----|----------|-----|-----|-----|-----|
| ID | 1        | 2   | 3   | 4   | 5   |
| 01 | OFF      | OFF | OFF | OFF | OFF |
| 02 | ON       | OFF | OFF | OFF | OFF |
| 03 | OFF      | ON  | OFF | OFF | OFF |
| 04 | ON       | ON  | OFF | OFF | OFF |
| 05 | OFF      | OFF | ON  | OFF | OFF |
| 06 | ON       | OFF | ON  | OFF | OFF |
| 07 | OFF      | ON  | ON  | OFF | OFF |
| 08 | ON       | ON  | ON  | OFF | OFF |
| 09 | OFF      | OFF | OFF | ON  | OFF |
| 10 | ON       | OFF | OFF | ON  | OFF |
| 11 | OFF      | ON  | OFF | ON  | OFF |
| 12 | ON       | ON  | OFF | ON  | OFF |
| 13 | OFF      | OFF | ON  | ON  | OFF |
| 14 | ON       | OFF | ON  | ON  | OFF |
| 15 | OFF      | ON  | ON  | ON  | OFF |
| 16 | ON       | ON  | ON  | ON  | OFF |

| ID | DIP 披码开关 |     |     |     |    |  |
|----|----------|-----|-----|-----|----|--|
|    | 1        | 2   | 3   | 4   | 5  |  |
| 17 | OFF      | OFF | OFF | OFF | ON |  |
| 18 | ON       | OFF | OFF | OFF | ON |  |
| 19 | OFF      | ON  | OFF | OFF | ON |  |
| 20 | ON       | ON  | OFF | OFF | ÓN |  |
| 21 | OFF      | OFF | ON  | OFF | ON |  |
| 22 | ON       | OFF | ON  | OFF | ON |  |
| 23 | OFF      | ON  | ON  | OFF | ON |  |
| 24 | ON       | ON  | ON  | OFF | ON |  |
| 25 | OFF      | OFF | OFF | ON  | ON |  |
| 26 | ON       | OFF | OFF | ON  | ON |  |
| 27 | OFF      | ON  | OFF | ON  | ON |  |
| 28 | ON       | ON  | OFF | ON  | ON |  |
| 29 | OFF      | OFF | ON  | ON  | ON |  |
| 30 | ON       | OFF | ON  | ON  | ON |  |
| 31 | OFF      | ON  | ON  | ON  | ON |  |
| 32 | ON       | ON  | ON  | ON  | ON |  |

表 2:

# 电话号码中的特殊功能字符设置:

| 功能                   | 按键顺序   | 字符 |
|----------------------|--------|----|
| 暂停拨号,等待新的拨号音         | [*][1] | A  |
| 暂停拨号,等待几秒钟后再继续拨号     | [*][2] | В  |
| 脉冲 转换为音频 (或音频 转换为脉冲) | [*][3] | С  |
| 发送 DTMF * 符号         | [*][7] | *  |
| 发送 DTMF # 符号         | [*][9] | #  |
| 删除光标后的数字             | [*][0] |    |

### 表 3

按键功能:

# 当使用导航键操作 LightSYS 菜单, 按键操作如下图所示:

|              | <ul> <li>健盘上的数字健用于快捷键,一连串的数字作为捷径来进行菜单选项的编程.</li> <li>用快捷键编程系统:</li> </ul> |  |  |  |
|--------------|---------------------------------------------------------------------------|--|--|--|
|              |                                                                           |  |  |  |
|              | 1. 进入 installer 菜单 (如下所示) 选择相关的主菜单选项.                                     |  |  |  |
|              | 2. 选择一连串的快捷键查找相关的参数并按 ().                                                 |  |  |  |
|              | 数字键同样可以用来输入数字密码来布防,撤防系统,或者激活特殊的功能.                                        |  |  |  |
|              | 在当前的选项选择退出或在菜单中返回到上一个菜单.                                                  |  |  |  |
| 60           | 中止功能,确认数据存储和进入下一级菜单。                                                      |  |  |  |
|              | 用于在菜单列表中滚动选择.                                                             |  |  |  |
| <b>(#</b> _) | 在菜单选项转换.                                                                  |  |  |  |
|              | 用于增加或减少选择屏幕数值.                                                            |  |  |  |

表 4 主板接线图:

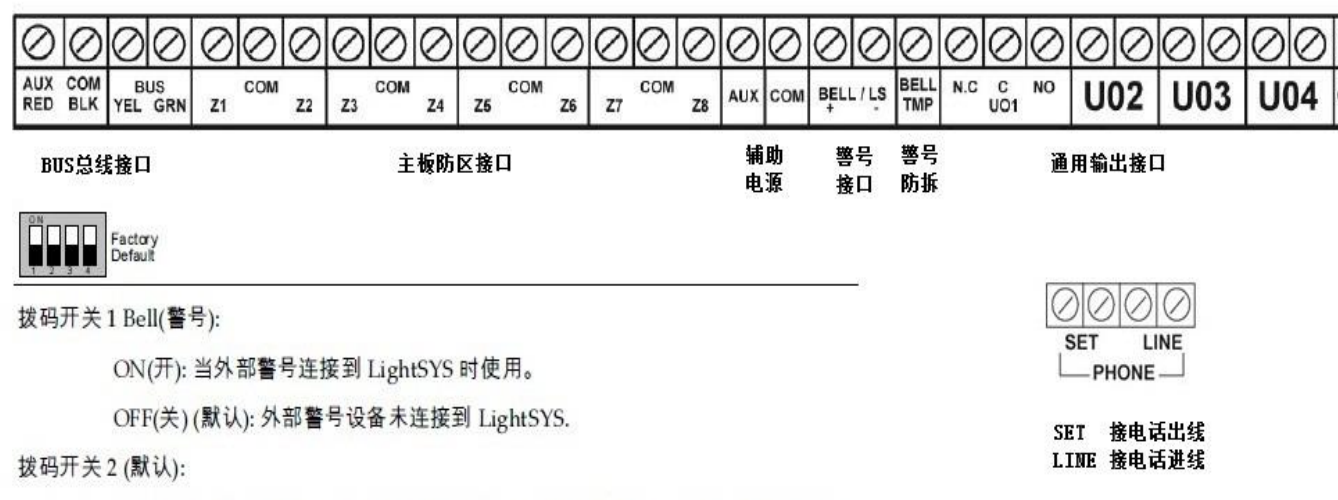

ON(开):复位安装员,子安装系统和主安装员密码恢复到默认出厂值,断开所有电源,然后重新启动,注意:密码长度不能改变

OFF(关)(默认):密码维持之前的设定值.

拨码开关3(未来使用):

拨码开关4(可选择):允许旁路主板后盖防拆

ON (开): 旁路防拆生效. 在编程过程中设置如果主机没有后盖防拆连接

OFF (关): (默认): 旁路防拆失效.